# **FPA-5000 OPC-Server** FSM-5000-OPC

nl Bedieningshandleiding

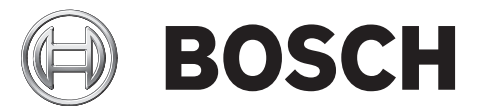

# Inhoudsopgave

| 1     | Doel                                                                                 | 4  |
|-------|--------------------------------------------------------------------------------------|----|
| 2     | Vereisten                                                                            | 6  |
| 3     | Installatie                                                                          | 7  |
| 3.1   | Installatie van FSM-5000-OPC-software                                                | 7  |
| 3.2   | Externe toegang tot de FSM-5000-OPC-server via het Building Integration System (BIS) | 7  |
| 3.3   | Compatibiliteit eerdere versies                                                      | 9  |
| 3.3.1 | Pakket: BIS600StateConversion.msi                                                    | 10 |
| 3.3.2 | Pakket: LanguageDependentCommand.msi                                                 | 10 |
| 4     | Stapsgewijze configuratie                                                            | 11 |
| 4.1   | FSP-5000-RPS                                                                         | 11 |
| 4.2   | Paneelcontroller MPC-xxxx-B of MPC-xxxx-C                                            | 12 |
| 4.3   | PC/server:                                                                           | 12 |
| 5     | Problemen oplossen                                                                   | 13 |
| 6     | Technische specificaties                                                             | 14 |
| 7     | Bijlagen                                                                             | 16 |
| 7.1   | Bijlage A.1 - Statustabel 1                                                          | 16 |
| 7.2   | Bijlage A.2 - Statustabel 2                                                          | 18 |

# 1 Doel

Dit document bevat informatie over de toegang tot en het besturen van FPA-5000-netwerken via OPC met behulp van de FSM-5000-OPC-server. Deze is bedoeld als hulpmiddel bij het succesvol configureren van het FPA-5000-netwerk en de bijbehorende FSM-5000-OPC-server om communicatie tussen beide mogelijk te maken via een enkele of redundante Ethernet-verbinding. Om deze stappen met succes te voltooien, is een functionele interface voorzien voor aansluiting op BIS 2.x, die dienst doet als OPC-client.

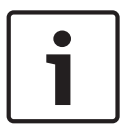

#### Aanwijzing!

Voor het installeren en configureren van een FPA-5000-netwerk dat wordt bestuurd via een OPC-server is enige basiskennis op het gebied van IT noodzakelijk.

De informatie verwijst naar FSM-5000-OPC Versie 1.1.11 en hoger en de ondersteunde FPA-5000-software.

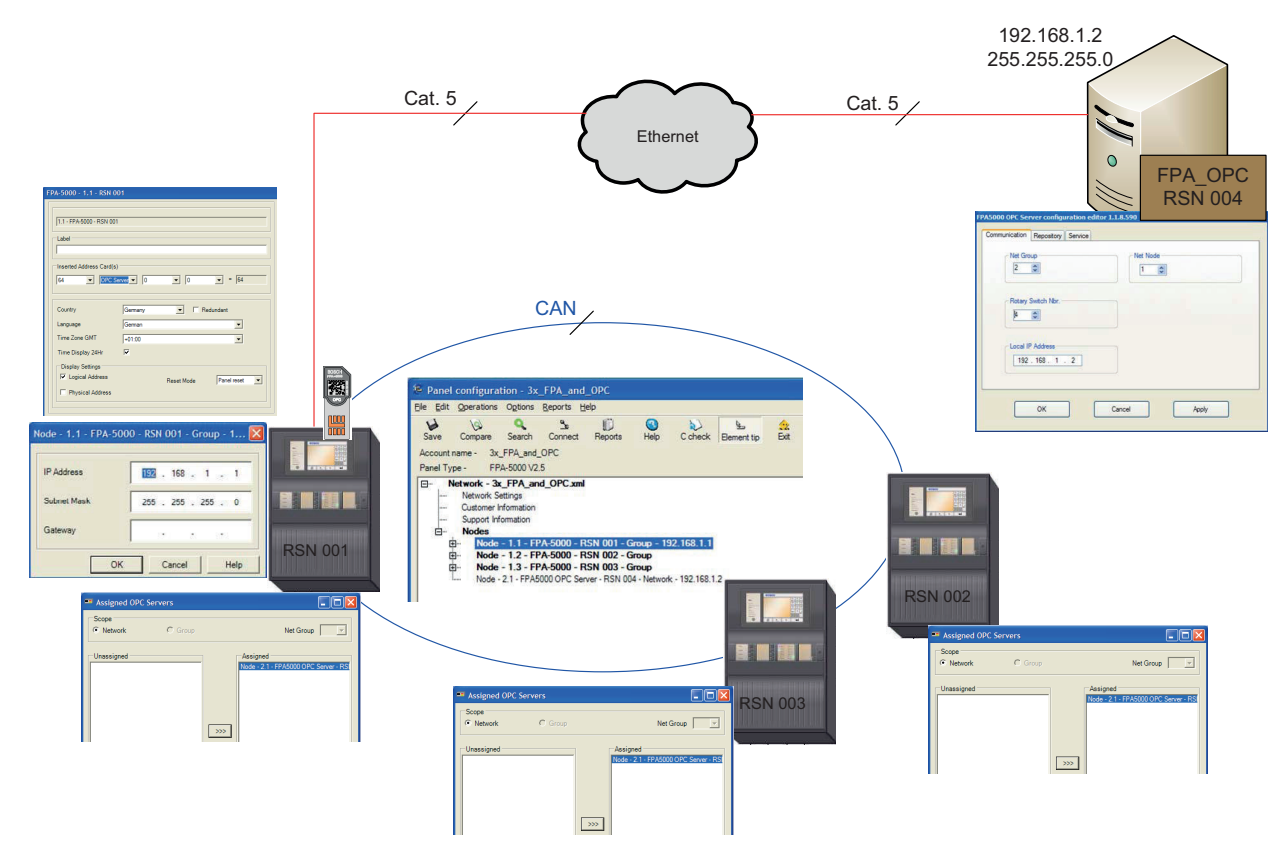

Afbeelding 1.1: FPA-5000-netwerk bestuurd door een OPC-server met enkele Ethernet-verbinding

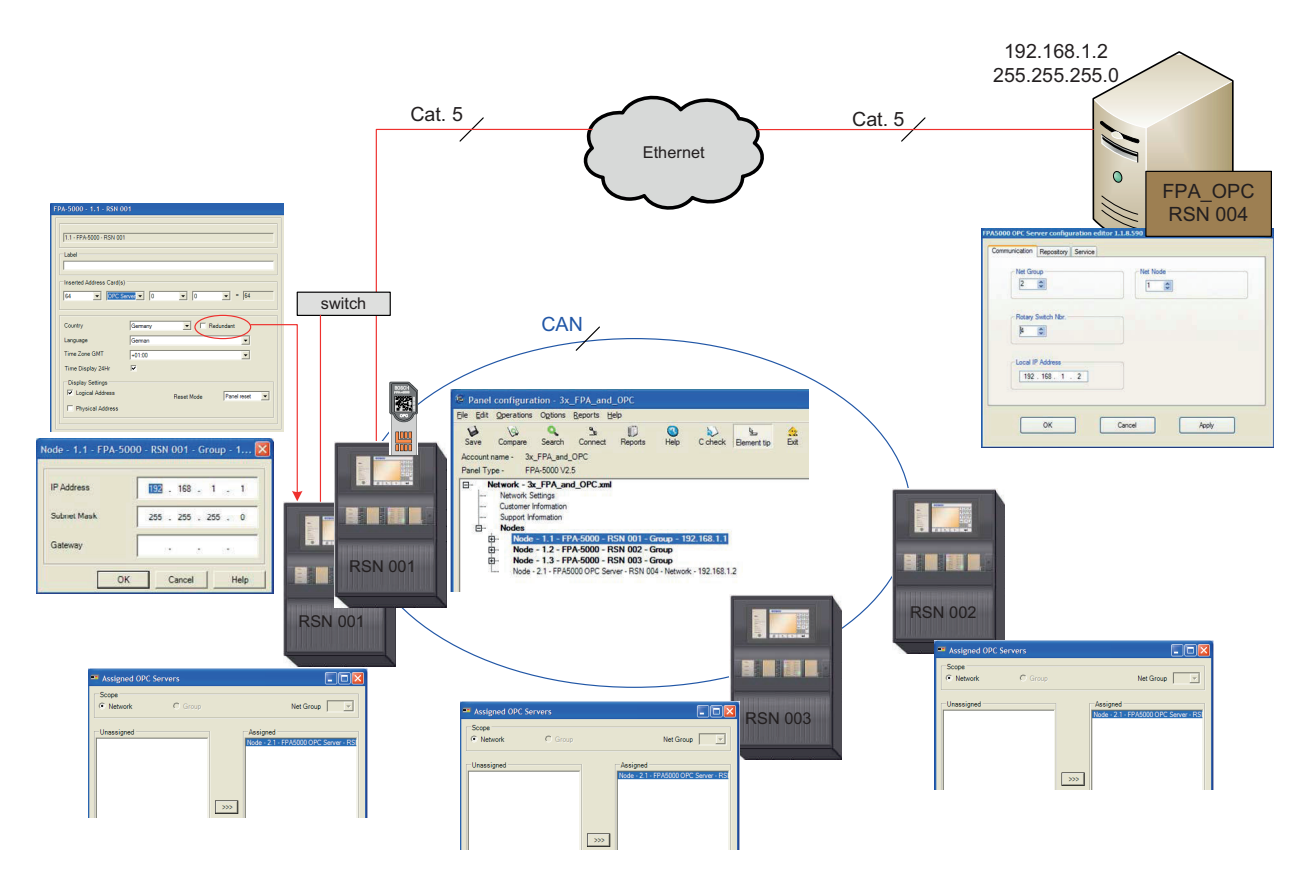

Afbeelding 1.2: FPA-5000-netwerk bestuurd door een OPC-server met redundante Ethernet-verbinding

# 2 Vereisten

Om een OPC-server in een FPA-5000-netwerk te installeren is het volgende nodig:

- FPA-5000-netwerk met MPC-xxxx-B of MPC-xxxx-C
- ADC-5000-OPC licentiekaart
- Meest recente installatie-cd voor FSP-5000-RPS
- De juiste FSM-5000-OPC-serverversie voor de betreffende FPA-5000-release (beschikbaar op de FSP-5000-RPS-installatie-cd of te downloaden via Extranet). De juiste versie vindt u in het readme-bestand van de FSM-5000-OPC-software.
- Bestaand Ethernet-netwerk met Cat. 5e kabel
- PC om de FSM-5000-OPC op te installeren

# 3 Installatie

### 3.1 Installatie van FSM-5000-OPC-software

Taak: FSM-5000-OPC draait op een PC.

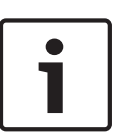

#### Aanwijzing!

.NET Framework 2.0 moet geïnstalleerd zijn om FSM-5000-OPC uit te kunnen voeren. Als dit niet is geïnstalleerd, kunt u het installeren vanuit de map 'Pre-Requisites' (vereisten) op de FSP-5000-RPS-installatie-cd of downloaden via http://www.microsoft.com/downloads/en/ default.aspx

- 1. Open de map op de installatie-cd die de FSM-5000-OPC-installatie bevat.
- 2. Klik op "FPA50000PCServer.msi" en volg de installatie-instructies.
- Open de Configuration Editor: Start → Alle programma's → Bosch → FPA5000OPC-Server en start de Configuration Editor of open Windows Verkenner, ga naar C:\Program Files\Bosch\FPA 5000OPC-Server en start ConfigEditor.exe of klik voor FSM-5000-OPC versie 1.2 met de rechtermuisknop op het betreffende pictogram in het systeemvak van de taakbalk en kies "Configuratie".
- 4. Neem onder het tabblad "Communicatie" de instellingen over die zijn ingevoerd voor het knooppunt "FPA5000 OPC Server" in de RPS-configuratie.
- 5. Schakel de Windows-firewall uit of configureer hem. De configuratie is afhankelijk van het besturingssysteem en de gebruikte firewall.
- Start het systeem opnieuw op.
  FSM-5000-OPC is actief na het opnieuw opstarten. Dit wordt aangegeven door een notificatie-pictogram in het systeemvak van de taakbalk.

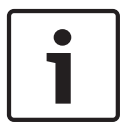

#### Aanwijzing!

De installatie van de FSM-5000-OPC is alleen vrijgegeven voor de Windowsbesturingssystemen die staan vermeld in *Technische specificaties, Pagina 14.* Installatie op andere besturingssystemen is mogelijk, maar is niet getest. Dit is daarom op eigen risico.

3.2

# Externe toegang tot de FSM-5000-OPC-server via het Building Integration System (BIS)

**Taak:** FSM-5000-OPC draait op een pc in uw lokale netwerk die is verbonden met het centralenetwerk. De OPC-clienttoepassing draait op een pc van het (BIS) in hetzelfde lokale netwerk. Deze benadert de FSM-5000-OPC-server op afstand.

#### PC aan serverzijde

#### Aanwijzing!

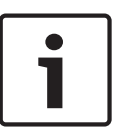

Gebruik de naamgevingsconventies voor gebruikers, groepen en wachtwoorden ("MgtS-Service" "BISUsers") zoals genoemd in deze omschrijving. Het Building Integration System (BIS) maakt intern gebruik van deze conventies. Aangezien het BIS altijd dezelfde gebruiker en hetzelfde wachtwoord aanhoudt, is het niet noodzakelijk om u aan te melden als een afzonderlijke gebruiker of om het wachtwoord in te voeren. Wanneer u de FSM-5000-OPCserver met een andere client benadert, kunt u zelf namen en wachtwoorden kiezen aan de serverzijde, zolang u de bijbehorende aanmelding maar specificeert als uw client verbinding maakt met de OPC-server.

De volgende instellingen hebben betrekking op de pc die op de OPC-server draait.

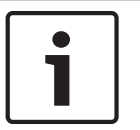

#### Aanwijzing!

De volgende stappen zijn gebaseerd op het besturingssysteem Windows XP. Voor alle andere besturingssystemen kunnen de paden naar de betreffende schermen iets afwijken.

#### Gebruiker "MgtS-Service" handmatig aanmaken

- Ga naar Start Settings (Instellingen) Control Panel (Configuratiescherm) -Administrative Tools (Systeembeheer) - Computer Management (Computerbeheer) -Local Users and Groups (Lokale gebruikers en groepen) - Users (Gebruikers) en voer de volgende gegevens in:
  - Username (Gebruikersnaam) (hoofdlettergevoelig): "MgtS-Service"
  - Password (Wachtwoord): Neem contact op met de BIS-klantondersteuning als u gebruik maakt van de BIS-client.
  - Member of group (Lid van groep): Administrators
  - **User must change password at next logon** (Gebruiker moet wachtwoord bij volgende aanmelding wijzigen): NEE
  - User cannot change password (Gebruiker kan wachtwoord niet wijzigen): JA
  - Password never expires (Wachtwoord verloopt nooit): JA
- 2. Tabblad Local Security Settings (Lokale beveiligingsinstellingen):
  - Log on as a service (Aanmelden als service): JA
  - Log on as a batch job (Aanmelden als batchtaak): JA

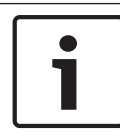

#### Aanwijzing!

2.

De gebruikersnaam en het wachtwoord moeten gelijk zijn aan de gebruiker van de aanmeldserver.

#### Groep "BISUsers" handmatig aanmaken

- Ga naar Start Settings (Instellingen) Control Panel (Configuratiescherm) -Administrative Tools (Systeembeheer) - Computer Management (Computerbeheer) -Local Users and Groups (Lokale gebruikers en groepen) - Groups (Groepen) en voer de volgende gegevens in:
  - Groepsnaam (hoofdlettergevoelig): "BISUsers"
  - Voeg de gebruiker "MgtS-Service" aan die groep toe
- 3. Voeg ook de gebruiker die zich aanmeldt via het besturingssysteem van de aanmeldserver en de configuratiebrowser beheert aan die groep toe.

#### DCOM-instellingen voor de groep BISUsers

1. Klik op Start > Uitvoeren....

- 2. Type "dcomcnfg" en druk vervolgens op <ENTER>.
- Open de mappenstructuur aan de linkerzijde: Console Root (Consolebasis) > Component Services > Computers > My Computer (Deze computer).
- 4. Klik met de rechtermuisknop op **My Computer** (Deze computer) en selecteer **Properties** (Eigenschappen).
- 5. Selecteer het tabblad **COM Security** (COM-beveiliging).
- Voeg de nieuwe groep "BISUsers" toe met Access Permissions (Toegangsrechten) Edit Defaults (Standaardinstellingen bewerken) – allow Local and Remote Access (Lokale en externe toegang toestaan).
- Voeg de nieuwe groep "BISUsers" toe met Launch and Activation Permissions (Rechten opstarten en activeren) – Edit Defaults (Standaardinstellingen bewerken) – allow Local and Remote Launch (Lokaal en extern opstarten toestaan) en allow Local and Remote Activation (Lokaal en extern activeren toestaan).
- Voeg de nieuwe groep "BISUsers" toe met Launch and Activation Permissions (Rechten opstarten en activeren) Edit Limits (Limieten bewerken) allow Local and Remote Launch (Lokaal en extern opstarten toestaan) en Lokaal en extern activeren toestaan (Lokaal en extern activeren toestaan).
- 9. Start de pc opnieuw op.

#### Lokale beveiligingsbeleid instellen

Voer de volgende procedure uit om het lokale beveiligingsbeleid in te stellen. Voor besturingssystemen Windows XP / Windows Server 2003 / Windows 7 / Windows Server 2008:

- Ga naar Start Control Panel (Configuratiescherm) Administrative Tools (Systeembeheer), en selecteer Local Security Policy (Lokaal beveiligingsbeleid).
- Open de mappenstructuur aan de linkerzijde: Beveiligingsinstellingen (Beveiligingsinstellingen) - Local Policies (Lokaal beleid) - Beveiligingsopties (Beveiligingsopties).
- 3. Selecteer aan de rechterzijde: **Network access: Sharing and security model for local accounts** (Netwerktoegang: model voor delen en beveiliging voor lokale accounts).
- Klik met de rechtermuisknop op deze selectie om Properties (Eigenschappen) te openen en selecteer Classic- local users authenticate as themselves (Klassiek - lokale gebruikers als zichzelf verifiëren).
- 5. Sluit alle vensters en start de pc opnieuw op.
- 6. Open **dcomcnfg** en ga naar **services** (lokaal).
- 7. Selecteer **FPA50000PCServer Properties** (Eigenschappen) en open het tabblad **Log-On** (Aanmelden)
- 8. Selecteer het keuzerondje **This Account** (Deze account) **User: MgtS-Service** (Gebruiker: MgtS-Service) en kies het wachtwoord.
- 9. U wordt verzocht de service opnieuw te starten om de wijzigingen te activeren. Selecteer **Stop en start** (Stop en Start) of **Restart** (Opnieuw starten).

#### PC aan client-zijde

Maak op de pc waarop de FSM-5000-OPC-clientsoftware draait verbinding met dezelfde aanmelding als die waarmee u de service hebt gestart. Dit geldt ook wanneer u beide op dezelfde pc installeert. De installatieprocedure voor de OPC-server installeert de service standaard voor het lokale systeemaccount. Wijzig de service in "MgtS-Service" wanneer u de OPC-server gebruikt in combinatie met BIS.

### 3.3 Compatibiliteit eerdere versies

Er zijn twee installatiepakketten voor compatibiliteit met eerdere versies.

Om het betreffende bestand te installeren

- 1. Ga naar de map Compatibiliteit op de installatiedisk
- 2. Dubbelklik op het betreffende msi-bestand

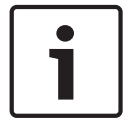

#### Aanwijzing!

Gebruik deze pakketten alleen als compatibiliteit nodig is met oplossingen die zijn ontworpen voor versies van de FSM-5000-OPC-server ouder dan versie 1.1.

#### 3.3.1 Pakket: BIS600StateConversion.msi

**Omschrijving:** Statussen van de OPC-server gekoppeld aan een offset van 600 in plaats van de lijnstatus, ontworpen voor compatibiliteit met eerdere OPC Server versie 1.1 met oudere clients. Om te kunnen werken met OPC Server 1.1.x, is dit bijvoorbeeld nodig bij configuraties die worden uitgelezen met BIS 1.0.x.

**Vereiste vooraf:** OPC Server ≥ 1.1.x geïnstalleerd. **Vereiste naderhand:** Register-invoer voor OPC-configuratieset.

#### 3.3.2 Pakket: LanguageDependentCommand.msi

**Omschrijving:** De commando's zijn taalafhankelijk, net als OPC Server 1.0.x. Ontworpen voor compatibiliteit met eerdere OPC Server versie 1.1 met oudere clients. Om te kunnen werken met OPC Server 1.1.x, is dit bijvoorbeeld nodig bij configuraties die worden uitgelezen met BIS 1.0.x.

Vereiste vooraf: OPC Server ≥ 1.1.x geïnstalleerd

Vereiste naderhand: Register-invoer voor OPC-configuratieset.

# 4 Stapsgewijze configuratie

### 4.1 FSP-5000-RPS

- 1. Open de programmeersoftware FSP-5000-RPS.
- Selecteer in de mappenstructuur van een bestaande 2.x-configuratie de optie "Knooppunten" en kies "FPA-5000 OPC-Server aanmaken" in het contextmenu. Er wordt een nieuw knooppunt met de naam FPA-5000 OPC-Server aangemaakt en er wordt een dialoogvenster geopend voor de configuratie.
- Configureer het OPC-serverknooppunt.
  Voer de virtuele RSN en het logische knooppunt in.
- 4. Selecteer IP-instellingen... om het dialoogvenster IP-instellingen te openen.
- 5. Pas de velden waar nodig aan. **IP-adres** en **Subnetmasker** zijn verplichte velden, **Gateway** is optioneel.

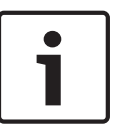

#### Aanwijzing!

De instellingen moeten overeenkomen met de instellingen van de netwerkadapter/kaart van de computer waarop de FSM-5000-OPC Server wordt geïnstalleerd!

De waarden van Net Group en Node Address, de RSN en de IP-adressen zijn noodzakelijk om de OPC-server te configureren.

- 6. Bevestig uw wijzigingen met **OK** en sluit het dialoogvenster.
- 7. Dubbelklik op het knooppunt van de FPA-5000-centrale die fysiek op het Ethernet wordt aangesloten.

Er verschijnt een dialoogvenster voor de configuratie.

- 8. Selecteer IP-instellingen... om het dialoogvenster IP-instellingen te openen.
- 9. Pas de velden waar nodig aan. Centrales die niet direct op het Ethernet zijn aangesloten, krijgen geen IP-adres toegewezen.
- 10. Bevestig uw wijzigingen met **OK** en sluit het dialoogvenster.
- Dubbelklik op het knooppunt "FPA-5000", bijv. "FPA 5000 1.1 RSN"
  Er verschijnt een dialoogvenster voor aanvullende configuratie van de FPA-5000
- 12. Selecteer OPC Server onder een leeg Ingevoegde adreskaart(en)-veld.

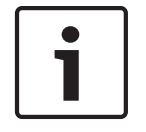

#### Aanwijzing!

Dit FPA-5000-knooppunt MOET vervolgens aan de OPC-server worden toegewezen!

13. Selecteer het land en de taal uit de lijst

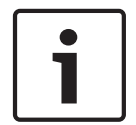

#### Aanwijzing!

Zorg voor de juiste land- en taalinstellingen. BIS 2.x zal commando's en namen van melders weergeven in de geselecteerde taal.

- 14. Bevestig uw instellingen met **OK** en sluit het dialoogvenster.
- 15. Dubbelklik op **Toegewezen servers**. Er verschijnt een dialoogvenster.
- 16. Wijs de centrale toe aan de OPC-server. Herhaal deze taak voor elk knooppunt dat zijn status naar de OPC-server moet sturen.
- 17. Bevestig uw wijzigingen met **OK** en sluit het dialoogvenster.

#### 4.2

### Paneelcontroller MPC-xxxx-B of MPC-xxxx-C

- 1. Steek de ADC-5000-OPC-kaart in een van de vrije adreskaartsleuven.
- 2. Ga naar het knooppunt waaraan een IP-adres is toegekend en sluit de Cat.-5-kabel aan op de "Ethernet"-poort (RJ45) van de MPC-xxxx-B of MPC-xxxx-C.

### 4.3 PC/server:

- 1. Sluit de Cat.-5-kabel aan op de Ethernetpoort van de pc. Open vervolgens het DOSopdrachtvenster om de paneelcontroller te "pingen".
- Klik met de rechtermuisknop op het OPC-pictogram in het systeemvak van de taakbalk en open het dialoogvenster Verbinding. Er wordt een lijst weergegeven van alle herkende centrales en hun verbindingsstatus. Als de configuratie is gelukt, hebben alle panelen die zijn toegewezen aan de OPC-server de status "verbonden". U kunt deze informatie ook vinden in een log-bestand, te vinden op C:\Program Files

\Bosch\FPA5000 OPC-Server\Log (voor Windows XP, wijkt mogelijk iets af voor andere besturingssystemen).

# 5 Problemen oplossen

Als de configuratie van de FSM-5000-OPC-server niet werkt in het FPA-5000-netwerk, probeer dan het volgende:

- Controleer op de paneelcontroller of het IP- en MAC-adres zijn toegewezen en "ping" de MPC.
- Als het ping-verzoek wordt beantwoord, maar de configuratie nog steeds niet werkt, controleer dan
  - alle instellingen op het paneel,
  - alle instellingen in de FSM-5000-OPC configuratie-editor,
  - de instellingen van de Ethernet-adapter in de systeemconfiguratie van Windows.
- Schakel de firewall uit
- Volg deze stappen:
  - Stop OPC (zie tabblad "Service" in de configuratie-editor)
  - Verwijder bin-bestand(en) onder C:\MPOPCServer\Repository
  - Start OPC  $\rightarrow$  Er wordt voor elk knooppunt een nieuw bestand aangemaakt.
- Als er geen elementen worden getoond, controleer dan of de map Repository aanwezig is en of deze voor elk knooppunt een bin-bestand bevat. De bestanden bevinden zich onder C:\MPOPCServer\Repository.
- Ga op de MPC-paneelcontroller naar Diagnose Netwerk Routeringstabel.
  Er wordt een tabel met routeringsinformatie weergegeven. Alle knooppunten in het netwerk die kunnen worden bereikt via de centrale en in het systeemnetwerk worden herkend, worden weergegeven onder Knooppunt. Daarnaast worden de verschillende interfaces weergegeven via welke de aangesloten netwerkknooppunten zijn verbonden met de centrale. Als de configuratie van de OPC-server juist is, moet er een invoer staan onder Knooppunt met de RSN van het knooppunt van de OPC-server en de interface "UDP-tunnel".
- Controleer of de paneelcontroller geen foutmeldingen weergeeft die betrekking kunnen hebben op het knooppunt van de OPC-server of de netwerkcommunicatie in het algemeen.
- Controleer of de OPC-kaart door de centrale wordt herkend:
  Ga in het startmenu van de paneelcontroller naar: Diagnose Hardware Adreskaarten

6

# Technische specificaties

#### Ondersteunde OPC-standaarden:

- DA 2.0
- AE 1.01

#### **Overige standaarden**

- "Algemene BIS-vereisten" (Bosch-standaard).

#### Ondersteunde besturingssystemen:

- Windows XP Professional
- Windows 2003 Server 32-bit
- Windows 2008 Server 64-bit
- Windows 2008 Server R2 64-bit
- Windows 7 32-bit
- Windows 7 64-bit

#### Limieten

In de maximale configuratie kunnen voor elke centrale ongeveer 2000 OPC-items worden aangemaakt.

#### Geheugen

Voor het opslaan van configuratiegegevens (cache), wordt voor elke centrale een bestand van ongeveer 200 kb aangemaakt in de map Repository.

#### Licenties

Voor elke OPC-server is een OPC-licentiekaart (ADC-5000-OPC) in een van de toegewezen FPA-5000-centrales vereist.

#### Aanvullende informatie

Specificaties LAN-technologie:

| Naam                        | IEEE-standaard | Gegevenssnelheid | Type medium                                                        | Maximale afstand                                                            |
|-----------------------------|----------------|------------------|--------------------------------------------------------------------|-----------------------------------------------------------------------------|
| Ethernet                    | 802.3          | 10 Mbps          | 10Base-T                                                           | 100 meter                                                                   |
| Fast Ethernet/<br>100Base-T | 8ß2.3u         | 100 Mbps         | 100Base-TX<br>100Base-FX                                           | 100 meter 2000<br>meter                                                     |
| Gigabit Ethernet/<br>GigE   | 802.3z         | 1000 Mbps        | 1000Base-T<br>1000Base-SX<br>1000Base-LX                           | 100 meter<br>275/550 meter<br>550/5000 meter                                |
| 10 Gigabit<br>Ethernet      | IEEE 802.3ae   | 10 Gbps          | 10GBase-SR<br>10GBase-LX4<br>10GBase-LR/ER<br>10GBase-<br>SW/LW/EW | 300 meter<br>300 m MMF/ 10 km<br>SMF<br>10 km/40 km<br>300 m/10 km/40<br>km |

#### Uitleg bij Ethernet-codering

| 10     | aan het begin betekent dat het netwerk werkt met 10Mbps.             |  |
|--------|----------------------------------------------------------------------|--|
| BASE   | betekent dat gebruik wordt gemaakt van baseband-signalering.         |  |
| 2 of 5 | <b>f 5</b> aan het eind geeft de maximale kabellengte in meters aan. |  |
| т      | aan het eind staat voor een kabel met getwiste aders                 |  |

| X  | aan het eind staat voor een full duplex-kabel. |
|----|------------------------------------------------|
| FL | aan het eind staat voor een glasvezelkabel.    |

Bijvoorbeeld: 100BASE-TX staat voor een Fast Ethernet-verbinding (100 Mbps) die gebruik maakt van een kabel met getwiste aders die geschikt is voor full duplex-transmissie. Kabelklasse en -eigenschappen

| Kabelnaam | Constructie                                                         | Frequentie-<br>ondersteuning | Gegevenssnelheid | Netwerkcompatibi<br>liteit                                 |
|-----------|---------------------------------------------------------------------|------------------------------|------------------|------------------------------------------------------------|
| Cat-5     | 4 getwiste paren<br>koperdraad<br>voorzien van RJ45-<br>connectoren | 100 MHz                      | Tot 1000 Mbps    | ATM, Token Ring,<br>1000Base-T,<br>100Base-TX,<br>10Base-T |
| Cat-5e    | 4 getwiste paren<br>koperdraad<br>voorzien van RJ45-<br>connectoren | 100 MHz                      | Tot 1000 Mbps    | 10Base-T,<br>100Base-TX,<br>1000Base-T                     |
| Cat-6     | 4 getwiste paren<br>koperdraad<br>voorzien van RJ45-<br>connectoren | 250 MHz                      | 1000 Mbps        | 10Base-T,<br>100Base-TX,<br>1000Base-T                     |

# 7 Bijlagen

# 7.1 Bijlage A.1 - Statustabel 1

| Waarde OPC- | Interne                                        | Beschrijving                                                                             |
|-------------|------------------------------------------------|------------------------------------------------------------------------------------------|
| item        | samengestelde                                  |                                                                                          |
|             | status centrale                                |                                                                                          |
| 600         | Ongeldig                                       |                                                                                          |
| 601         | Normaal                                        |                                                                                          |
| 602         | Storing                                        |                                                                                          |
| 603         | Brand                                          |                                                                                          |
| 604         | Vooralarm                                      | 1º status AND / Cross zoning                                                             |
| 605         | Brandverificatie                               | Alarmverificatie                                                                         |
| 606         | Hitte                                          |                                                                                          |
| 607         | Tech. ins.                                     | Supervisory Error                                                                        |
| 608         | Rook                                           |                                                                                          |
| 609         | Activeren                                      |                                                                                          |
| 610         | Activering mislukt                             |                                                                                          |
| 611         | Sabotage                                       |                                                                                          |
| 612         | Deksel open                                    | Deksel is open                                                                           |
| 613         | Papier is op                                   | Het papier is op                                                                         |
| 614         | Drempel alarm                                  | Brand 1º trap, drempel                                                                   |
| 615         | Eenvoudige fout                                | Eenvoudige storing, bijvoorbeeld C-sensor van een<br>gecombineerde melder buiten werking |
| 616         | Centrale opnieuw<br>opgestart door<br>watchdog | Centrale opnieuw opgestart door watchdog                                                 |
| 617         | Aan                                            |                                                                                          |
| 618         | Uit                                            |                                                                                          |
| 619         | Vervuiling                                     |                                                                                          |
| 620         | Lichte vervuiling                              |                                                                                          |
| 621         | Bewaken                                        |                                                                                          |
| 622         | Water                                          |                                                                                          |
| 623         | Stroomstoring                                  |                                                                                          |
| 624         | Handmatig alarm                                |                                                                                          |
| 625         | Alarmverificatie                               | Verificatie (wacht op bevestiging)                                                       |
| 626         | Alarmverificatie                               | Verificatie (onderzoeken)                                                                |

| 627 | Wijziging adreskaart                 | Adreskaart gewijzigd                                                                                                    |
|-----|--------------------------------------|----------------------------------------------------------------------------------------------------|
| 628 | Onvoldoende<br>adressen              | Adreskaart gewijzigd en nu zijn er minder<br>adreslicenties dan geconfigureerde punten                                      |
| 629 | Sabotage adreskaart                  | Het aftellen na het verwijderen van de adreskaart is<br>voltooid, adressen worden uitgeschakeld                             |
| 630 | Brand int.                           | Interne brand, resulteert uit gebruikstype<br>"FIRE_INT"                                                                    |
| 631 | Fout                                 | Geeft een ongeldige waarde aan voor een logische<br>status aangezien elders in het systeem ONGELDIG<br>wordt gebruikt       |
| 632 | Onbekend                             | Alleen voor statusopslag                                                                                                    |
| 633 | internal use                         | Joker                                                                                                    |
| 634 | Configuratieverschil                 | Verschil in netwerkconfiguratie (topologie-<br>informatie)                                                                  |
| 635 | Onbekend item                        | Ongeconfigureerd item, d.w.z. netwerkknooppunt gedetecteerd                                                                 |
| 636 | Ontbreekt                            | Ongeconfigureerd item, d.w.z. netwerkknooppunt<br>NIET gedetecteerd, voor interne items wordt<br>momenteel Storing gebruikt |
| 637 | Incompatibele<br>software            | Incompatibele software gedetecteerd voor<br>knooppunten in netwerk                                                          |
| 638 | Incompatibel<br>netwerkprotocol      | Incompatibele netwerkprotocolversie gedetecteerd<br>voor knooppunten in netwerk                                             |
| 639 | intern gebruik                       |                                                                                                    |
| 640 | intern gebruik                       |                                                                                                    |
| 641 | Onderhoud Normaal                    |                                                                                                    |
| 642 | Onderhoudsstoring                    |                                                                                                    |
| 643 | Onderhoud Activering                 |                                                                                                    |
| 644 | Activering onderhoud<br>mislukt      |                                                                                                    |
| 645 | Onderhoud aan                        |                                                                                                    |
| 646 | Onderhoud uit                        |                                                                                                    |
| 647 | Onderh. alarm                        |                                                                                                    |
| 648 | Uit Normaal                          |                                                                                                    |
| 649 | Bypass Fault                         |                                                                                                    |
| 650 | Bypass Activate                      |                                                                                                    |
| 651 | Bypass Isolated<br>Activation failed |                                                                                                    |

7.2

| 652 | Bypass Alarm                   |  |
|-----|--------------------------------|--|
| 653 | Blokkeren Normaal              |  |
| 654 | Storing blokkering             |  |
| 655 | Blokkeren Activeren            |  |
| 656 | Blokkeren Activeren<br>mislukt |  |
| 657 | Alarm blokkering               |  |
| 658 | Normaal Dagstand               |  |
| 659 | Storing dagmodus               |  |
| 660 | Alarm dagmodus                 |  |

#### Tabel 7.1: Bijlage A.1 - Statustabel 1

# Bijlage A.2 - Statustabel 2

| OPC Item Value | Description           | LZ Name |
|----------------|-----------------------|---------|
| 0              | Missing Zone          | FG      |
| 1              | Detector masking      | MAD     |
| 2              | Fade-out/Skip         | ABL     |
| 3              | Zone switch off       | ABS     |
| 4              | Detector test         | TST     |
| 5              | Stand-by/Control off  | GE      |
| 6              | Breakdonw centr. part | G8      |
| 7              | Control On            | STE     |
| 8              | Malfunction ground    | ES      |
| 9              | Criterion -4          | К4      |
| 10             | Criterion -3          | КЗ      |
| 11             | Criterion -2          | К2      |
| 12             | Malfunction generic   | G0      |
| 13             | Emergency alarm       | H1      |
| 14             | Int-Fire              | F3      |
| 15             | Pre-Fire              | F2      |
| 16             | Ext-Fire (TU)         | F1      |
| 17             | Trigger disarmed      | A6      |
| 18             | Intern-Alarm          | A5      |
| 19             | Int-Sabotage          | A4      |
| 20             | Ext-Sabotage (TU)     | A3      |

| 21 | Ext-Intrusion (TU)                  | A2    |
|----|-------------------------------------|-------|
| 22 | Hold-up Alarm (TU)                  | A1    |
| 23 | Ext-Malfunction.(TU)/Ext-Fire. (TU) | AO    |
| 24 | Stand-by/Off                        | PE    |
| 25 | On                                  | P2    |
| 26 | Acknowledgement                     | Р3    |
| 27 | Malfunction                         | P4    |
| 28 | Malfunction power supply            | P5    |
| 29 | Switch Off                          | P6    |
| 30 | Alarm verification                  | TEL   |
| 31 | Address Blocking                    | ASP   |
| 32 | Triggering generic                  | R-FG  |
| 33 | MaintStand-by OMM                   | R-GE  |
| 34 | MaintLight Pollution                | R-G0  |
| 35 | MaintHeavy Pollution                | R-G2  |
| 36 | MaintAlarm OMM                      | R-AL  |
| 37 | MaintStand-by/Control Off           | R-GE  |
| 38 | MaintBreakdown Centr. Part          | R-G8  |
| 39 | MaintControl On                     | R-STE |
| 40 | MaintMalfunction Ground             | R-ES  |
| 41 | MaintCriterion-4                    | R-K4  |
| 42 | MaintCriterion -3                   | R-K3  |
| 43 | MaintCriterion -2                   | R-K2  |
| 44 | MaintMalfunction                    | R-G0  |
| 45 | MaintEmergency Alarm                | R-H1  |
| 46 | MaintInt-Fire                       | R-F3  |
| 47 | MaintPre-Fire                       | R-F2  |
| 48 | MaintExt-Fire                       | R-F1  |
| 49 | MaintTriggering                     | R-A6  |
| 50 | MaintIntern Alarm                   | R-A5  |
| 51 | MaintAlarm Thermo (UGM)             | R-A4  |
| 52 | MaintAlarm Optics (UGM)             | R-A3  |
| 53 | MaintExt-Intrusion (UGM)            | R-A2  |
| 54 | Pollution (UGM)                     | R-A1  |

| 55 | MaintMalfunction-Ext           | R-A0   |
|----|--------------------------------|--------|
| 56 | Stand-by R-R/Max (UGM)         | R-PE   |
| 57 | Stand-by ThermoMax (UGM)       | R-P2   |
| 58 | Stand-by Optics (UGM)          | R-P3   |
| 59 | Alarm Pre-Level (UGM)          | R-P4   |
| 60 | Fire-Int Thermo (UGM)          | R-P5   |
| 61 | Fire-Int Optics (UGM)          | R-P6   |
| 62 | Fire-Ext Thermo (UGM)          | R-TEL  |
| 63 | Fire-Ext Optics (UGM)          | R-ASP  |
| 64 | Stand-by R-R/Max               | GE-TD  |
| 65 | Stand-by TMax                  | GE-TM  |
| 66 | Stand-by Optics                | GE-O   |
| 67 | Stand-by Combi                 | GE-K   |
| 68 | Light Pollution                | V2     |
| 69 | Heavy Pollution                | V1     |
| 70 | Heavy Pollution (Qty.)         | VO     |
| 71 | Alarm Pre-Level Ion            | AV-I   |
| 72 | Alarm Pre-Level Optics         | AV-O   |
| 73 | Alarm Pre-Level Thermo         | AV-T   |
| 74 | Alarm Pre-Level Combi          | AV-K   |
| 75 | MaintAlarm Optics              | R-F1-O |
| 76 | MaintAlarm Thermo              | R-F1-T |
| 77 | MaintAlarm Combi               | R-F1-K |
| 78 | Fire-Ext Opt                   | F1-0   |
| 79 | Fire-Ext Thermo                | F1-T   |
| 80 | Fire-Ext Combi                 | F1-K   |
| 81 | Call Fire Brigade              | FWR    |
| 82 | Fire-Pre (TU)                  | F2-E   |
| 83 | Fire-Int Opt                   | F3-0   |
| 84 | Fire-Int Therm                 | F3-T   |
| 85 | Fire-Int Combi                 | F3-K   |
| 86 | Hold-up alarm with menace (TU) | A1-B   |
| 87 |                                |        |
| 88 | Stand-by Day/Internal          | T-GE   |

| 89 | Periph. Control On  | Р8    |
|----|---------------------|-------|
| 90 | Light Malfunction   | G1    |
| 91 | Line Malfunction    | G2    |
| 92 | End of Paper        | РА    |
| 93 | Triggering Disarmed | A7    |
| 94 | Mains               | Fault |
| 95 | Battery             | Fault |

Tabel 7.2: Bijlage A.2 - Statustabel 2

#### Bosch Sicherheitssysteme GmbH

Robert-Bosch-Ring 5 85630 Grasbrunn Germany **www.boschsecurity.com** 

© Bosch Sicherheitssysteme GmbH, 2013